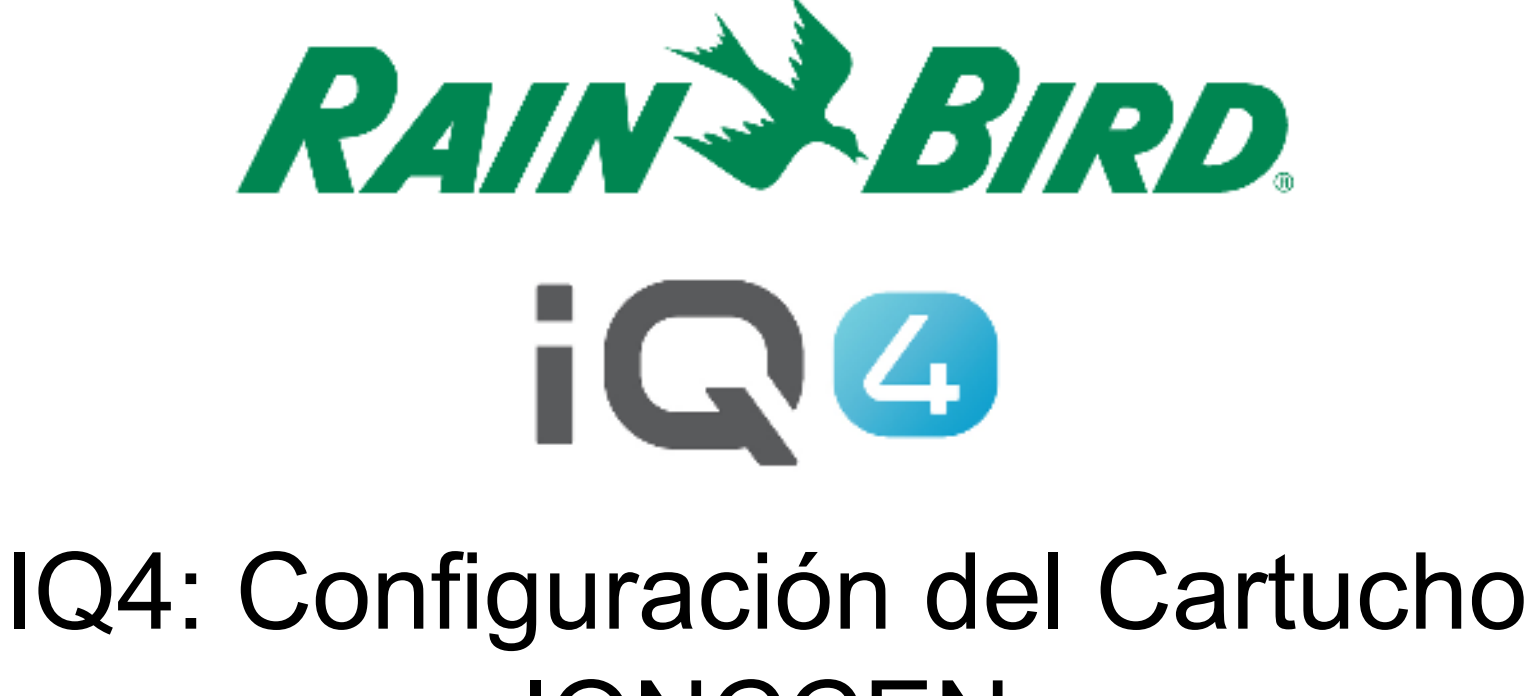

# **IQNCCEN**

The Intelligent Use of Water.™

LEADERSHIP • EDUCATION • PARTNERSHIPS • PRODUCTS

#### IQ4 – Configuración del Cartucho EN

- Pasos para configurar un Cartucho IQNCCEN en IQ4 Cloud
  - Trabajar con el departamento personal de la red informática para organizar los parámetros
  - Configurar el Cartucho IQNCCEN
  - Configurar el control de riego in IQ4
  - Dar marcha a la sincronización inversa para recibir la programación del control de riego

- Trabajar con el departamento personal de la red informática para organizar estos parámetros:
  - A. Configurar una dirección IP Estática o Reservada y un Numero de Puerto único en su especie para cada Control Satélite en IQ.
  - B. Proveer la Máscara de Subred de red y la Dirección Pasarela.
  - C. Proveer la Dirección IP del Enrutador/Seguridad del Cortafuegos
  - D. Configurar Reenvío de Puerto (o el DNS Dinámico) para que IQ Cloud se pueda conectar al Enrutador de la red y sea reenviado a cada Control de riego con el IQNCCEN
- NOTA: La comunicación de IQ4 Cloud (el software en servidores de Amazon) a la red de un sitio se mencionan en paginas 6 - 9

- La interfaz de IQ4 esta en https://iq4.rainbird.com Esta interfaz también se comunica con un Servidor API que se encuentra en https://iq4server.rainbird.com
- Si el Cortafuego esta configurado para no permitir sitios de web con su nombre DNS, estos dos sitios serán suficiente.
- Si su Cortafuego esta configurado para permitir acceso por Direcciones IP, seria necesario tomar mas pasos.

- El servicio iq4server.rainbird.com esta disponible en la Dirección Estática 54.183.11.63
- El sitio iq4.rainbird.com esta en la plataforma Amazon CloudFront, una red CDN que proviene la memoria caché y la distribución geográfica permitiendo que este sitio tenga acceso rápido por todo el mundo centros de datos locales.
- Los siguientes pasos son necesarios para identificar la Dirección IP que su sitio esta usando para tener acceso al IQ4 en CloudFront.

- Abrir el símbolo del sistema con pulsar la clave de Windows, escribir a maquina "cmd" (sin comillas) y pulsar la tecla de aceptar
- 2. En la ventana del ordenador, escribe a maquina "nslookup iq4.rainbird.com" (sin comillas)
- 3. Lo resultado será la lista de cuatro Direcciones IP, que serán sus direcciones locales en CloudFront
- Cuando a tiene su lista de cuatro direcciones, agréguelos a la lista permitida con la Dirección IP 54.183.11.63

Aquí esta un ejemplo:

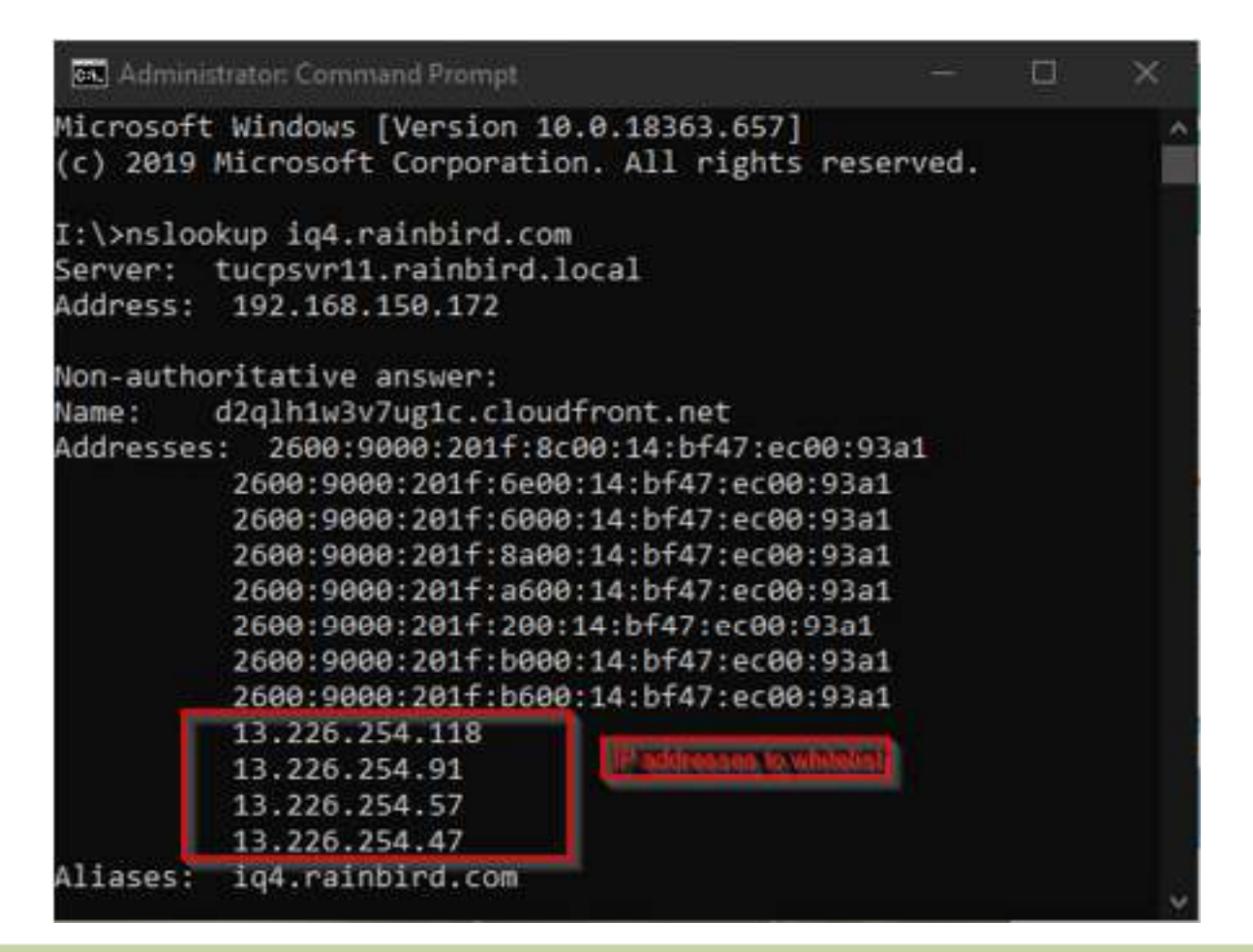

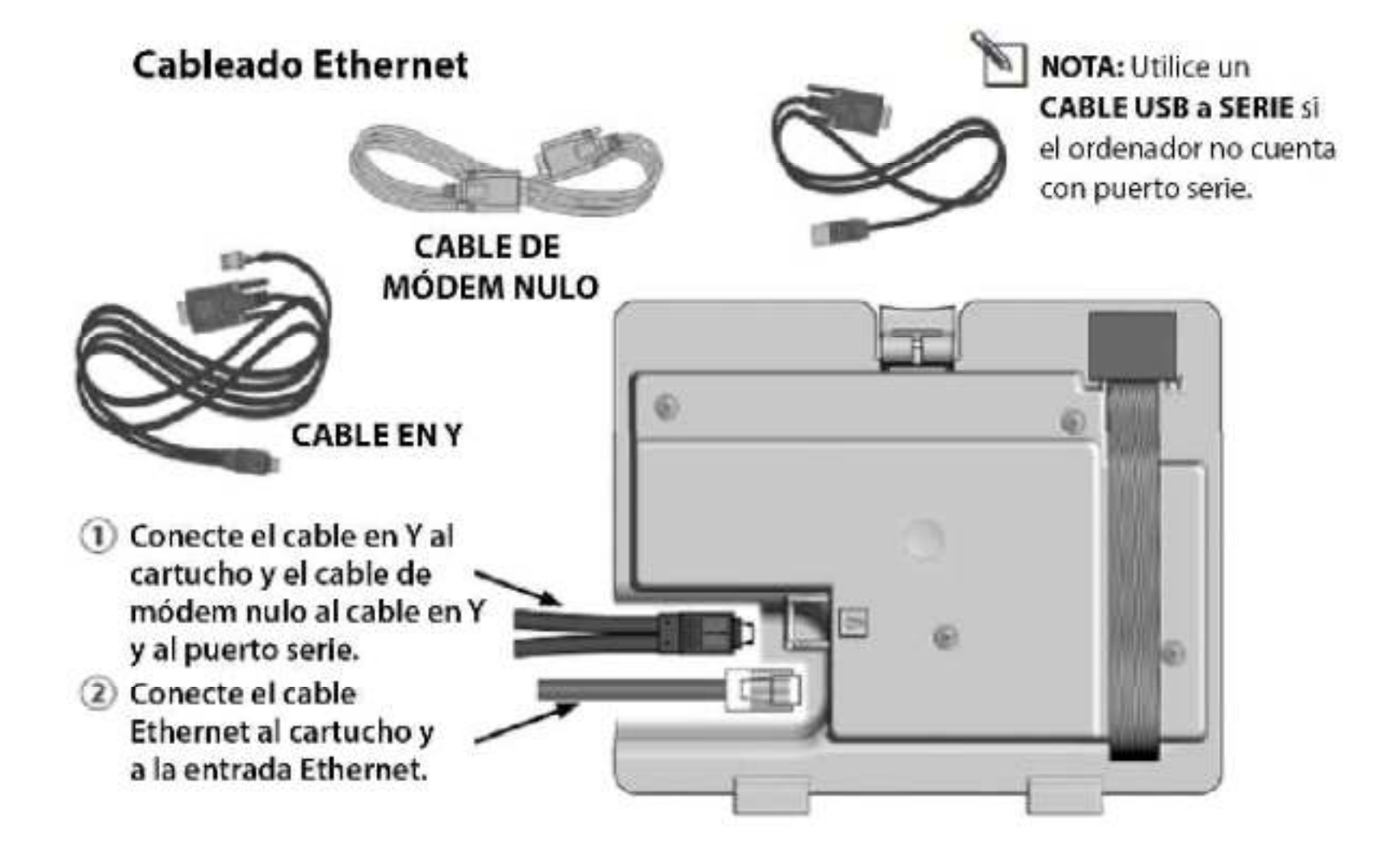

#### IQ-NCC Configurator Software

 Visite <u>https://www.rainbird.com/products/iq4-platform</u>, descargue, extraiga, y instale el software "NCC Configurator" en un una computadora que usa Windows.

|  | IQAC purk container utilitate ease of low with rock is access and its access (AC and a new you is active access of it you mean unity in<br>layout of out-multivate.                                                                                                    | t. Bloke                               |
|--|----------------------------------------------------------------------------------------------------|----------------------------------------|
|  | Kriefer Oacht program<br>ingen on schedulurs da sch<br>were inside er oathe for the best wards<br>were inside er oathe for the best winder<br>of the darks of the best winder op the best winder<br>of the darks of the best winder op the best winder<br>of the darks of the best winder op the best winder of the best of the best | THE<br>SLAS<br>AND P<br>AND P<br>AND P |
|  | Marketing Documents                                                                                                    | *                                      |
|  | Technical Documents                                                                                                    | ×                                      |
|  | Specifications                                                                                                    |                                        |
|  | Waters                                                                                                    | ¥.,                                    |
|  | Training                                                                                                    | *                                      |
|  | C writeda                                                                                                    | •                                      |
|  | TQ RCC Configurators (fivare                                                                                                    | -                                      |
|  | ·                                                                                                    |                                        |
|  | Support                                                                                                    | *                                      |

- Configurar el Cartucho en el Control de Riego
  - Le da vuelta a la esfera a la izquierda para seleccionar Ajustes ETM/IQ, utilice las flechas para escoger Asistente config y pulse Sig (Siguiente)
  - Se muestra en la pantalla Tipo de satélite, utilice + o para escoger Directo, pulse Atrás.
  - Utilice + o para escoger NCC Config, pulse Sig dos veces.
  - Pulse On
  - Conecte el Cable de Módem Nulo a su computadora.

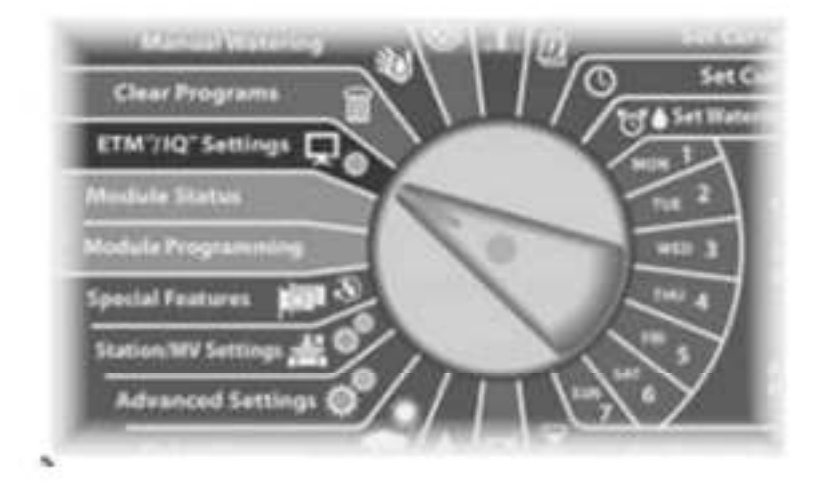

En LX-IVM:

Gire el dial del programador hasta Configuración avanzada y escoja Configurar cartucho

 NOTA: Se puede utilizar un Portal para conectar el Cartucho IQNCCEN a una conexión WiFi; descargue el documento "Configuración inalámbrico para Lantronix SGX5150" para obtener instrucciones.

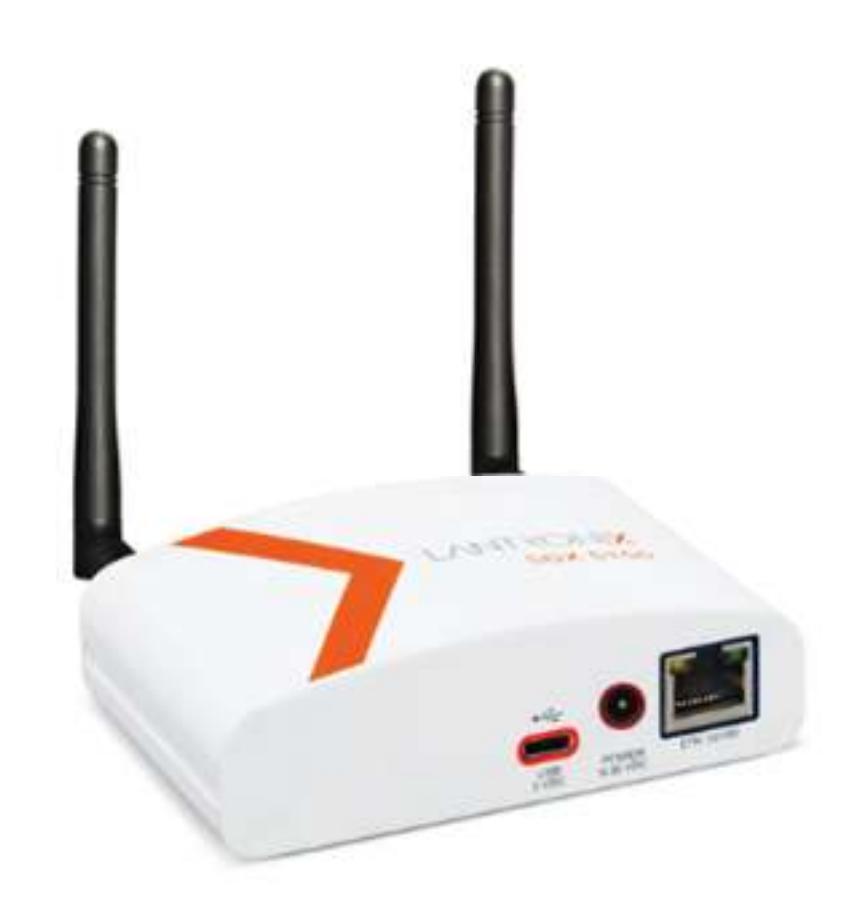

- Utilice el software NCC Configurator para configurar los ajustes del Cartucho Ethernet
  - A. Abrir la utilidad de NCC Configurator en su computadora .
  - B. Hacer clic en el menú de **COM Port** para seleccionar donde el Cable Módem Nulo esta conectado.
  - C. Hacer clic en el botón **Read Configuration** para recuperar la configuración de comunicación del Cartucho IQNCC.
    - Si el Cartucho NCC nunca se ha configurado anteriormente, los espacios de configuración estarán predeterminados en condición base.
  - D. Introducir/Editar los parámetros de la configuracon.
  - E. Hacer clic en el botón **Send Configuration** para mandar los parámetros al Cartucho NCC.

- Programar un Control de Riego en IQ4
  - Ver la presentación de "Programación Rápida y Configuración" con hacer clic en:

https://www.rainbird.com/products/iq4-platform

 Realizar una sincronización inversa para recibir la programación del control de riego en su cuenta de IQ